## KREDİ KARTI İLE FATURA ÖDEME- PAKET UZATMA

## OTOMATİK ÖDEME TALİMATI VERME KLAVUZU

www.kdsltech.com , www.kdsl.com.tr , www.kdsl.tr , www.kablosuzdsl.com

Web adreslerinde Hızlı Fatura ödeme ve Online İşlemler olarak iki seçenek mevcuttur. İkisinden de ödeme işlemini ve otomatik ödeme sistemini aktif edebilirsiniz.

|                  |                                                                   | Ana Sayfa Hakkımızda                | Hizmetlerimiz Bayilik Sistemi                                       | İletişim Hız <mark>lı Erişim</mark>            | ONLINE İŞLEMLER                        |
|------------------|-------------------------------------------------------------------|-------------------------------------|---------------------------------------------------------------------|------------------------------------------------|----------------------------------------|
|                  | kabl                                                              |                                     |                                                                     | www.kablosuzd Online lşlemler Hızlı Fatura Öde | sl.com                                 |
|                  | Kablosuz                                                          |                                     | Anasayta Tarifeter Altyapı Sa                                       | rgulama Nasıl Çalışır ? Bayilerim              | niz ile <del>tişim +</del> Hızıl Ödeme |
|                  |                                                                   | HIZLI FA                            | TURA ÖDEM                                                           | E                                              |                                        |
| 1. Hızlı<br>SORC | ödeme adımında T.C<br>SULA butonuna basıl<br>KDSL Online İşlemler | , kimlik numaras<br>ır.             | eı ve sisteme kayıt                                                 | lı telefon numa                                | aranızı girerek                        |
|                  |                                                                   |                                     |                                                                     |                                                |                                        |
|                  |                                                                   | k                                   | عاداته                                                              |                                                |                                        |
|                  |                                                                   | Ödeme Yap<br>T.C. No / Abone No<br> | 2                                                                   |                                                |                                        |
|                  |                                                                   | 10 haneli başır                     | ada sıfır olmadan boşluktuz girin<br>değilm recurcik<br>Komin terke |                                                |                                        |
|                  |                                                                   |                                     |                                                                     |                                                |                                        |

Sayfanın direk adresi : https://ode.kablosuzdsl.com

## **1.1. Gelen Ekranda Faturalıysa ÖDEME YAP** ön ödemeli paketler için ise PAKET UZAT butonuna basılır.

| L Online İ | şlemler                                  |                 |        |                                   |                                       |                  |          |                              | 8        | k  |
|------------|------------------------------------------|-----------------|--------|-----------------------------------|---------------------------------------|------------------|----------|------------------------------|----------|----|
|            |                                          |                 |        | ļ                                 | دەلەلە                                |                  |          |                              |          |    |
|            | Faturalarım                              |                 |        |                                   |                                       |                  |          |                              |          |    |
|            | sn.<br>Adres: `<br>İşlem Yapılan Kullanı | ıcı Adı:        |        |                                   |                                       |                  |          |                              |          |    |
|            | ABONE NO                                 | ABONELİK DURUMU | MODEM  | AÇIKLAMA                          |                                       |                  | FİYAT    | SON ÕDEME TARİHİ             |          |    |
|            | 0000189783                               | Aktif           | Online | 35 MBPSE KAD/<br>Cihaz Kiralama I | AR AYLIK SINIRSIZ FTTX<br>Hiz. Bedeli | INTERNET ERİŞİMİ | 390,00 ¢ | 15.11.2024, <del>23:59</del> | DEME YAP |    |
|            |                                          |                 |        |                                   |                                       |                  |          |                              |          |    |
| NO         | ABONELİK                                 | DURUMU          | MODEM  | I                                 | AÇIKLAMA                              | FIYAT            | SON ÖI   | DEME TARİHİ                  |          |    |
| 54791      | Aktif                                    |                 | Onlir  | ne                                | Paket Uzat                            | 280.00 ₺         | -        |                              |          | JZ |

1.2. Sadece Fatura ödenecekse veya paket uzatılacaksa ekranda ki bilgiler doldurulup ÖDEME YAP butonuna basılır. Yönlendirileceğiniz Banka sayfasında cep telefonuza gelen kodu girdikten sonra işlem tamamlanmış olur.

| Kable                       | SUZ A                        | e |
|-----------------------------|------------------------------|---|
| Kart Sahibi Adı             |                              |   |
| wart sanibi adınızı gir     | In                           |   |
| Kart Numarası               |                              |   |
| 1234 5678 9012 345          | 6                            |   |
| Son Kullanım Tarihi<br>(Ay) | Son Kullanım Tarihi<br>(Yıl) |   |
| Ay 🕶                        | Yıl 👻                        |   |
| Güvenlik Kodu (CVV)         |                              |   |
| 123                         |                              |   |
| Kartımı Kaydet              |                              |   |
| ÖDEME YAP                   | - 390 TL 🗸                   |   |
|                             |                              |   |

1.3. OTOMATİK ÖDEME TALİMATI vermek için önce kart bilgileri doldurulup kartımı kaydet ve OTOMATİK ÖDEME TALİMATI VER kutucukları işaretlenir.

|                                                             | Kablo                       | SUZ                          |                                       |                                                     |             |
|-------------------------------------------------------------|-----------------------------|------------------------------|---------------------------------------|-----------------------------------------------------|-------------|
|                                                             | Kart Sahibi Adı             |                              |                                       |                                                     |             |
|                                                             | Kart sahibi adınızı giri    | in                           |                                       |                                                     |             |
|                                                             | Kart Numarası               |                              |                                       |                                                     |             |
|                                                             | 1234 5678 9012 345          | 6                            |                                       |                                                     |             |
|                                                             | Son Kullanım Tarihi<br>(Ay) | Son Kullanım Tarihi<br>(Yıl) |                                       |                                                     |             |
|                                                             | Ay 👻                        | Yıl 👻                        |                                       |                                                     |             |
|                                                             | Güvenlik Kodu (CVV)         |                              |                                       |                                                     |             |
|                                                             | 123                         |                              |                                       |                                                     |             |
|                                                             | Kartımı Kaydet              |                              |                                       |                                                     |             |
|                                                             | • 🔲 Otomatik ödeme ta       | alimatı ver                  |                                       |                                                     |             |
|                                                             | ÖDEME YAP                   | - 390 TL 🗸                   |                                       |                                                     |             |
|                                                             |                             |                              |                                       |                                                     |             |
|                                                             |                             |                              |                                       |                                                     |             |
|                                                             |                             |                              |                                       |                                                     |             |
| Otomatik ödeme talimatu                                     | ver kutucu                  | ğıı                          |                                       |                                                     |             |
| isaretlendiğinde yandaki uyarı el                           | ven kulueu<br>vrani delir   | su ve                        |                                       | $\land$                                             |             |
| EVET e basmanız gerekmektedir                               |                             | ve                           |                                       |                                                     |             |
| LVLI e basilialitz gerekmektedil.                           |                             |                              |                                       |                                                     |             |
| Daha sonra ÖDEME YA                                         | Bonna                       | na 📄                         | $^{\sim}$                             |                                                     |             |
| basarak banka sayfasında cep                                | telefonunu                  | za                           | XV                                    | Uyarı                                               |             |
| gelen şifreyi girmeniz istenir.                             |                             |                              | atila i danca talin                   |                                                     |             |
| Bu savede moveut faturar                                    | uz ödenie                   | ödeme                        | atik odeme talir<br>tarihinde kredi k | nau vererek, faturalarir<br>kartınızdan otomatik ol | arak tahsil |
| bu sayeue mevcut latural<br>bundan sonraki faturalarınız iz | niz ouenin                  | tik                          | mesini sağlayab<br>ı                  | oilirsiniz. Devam etmek<br>musunuz?                 | istiyor     |
| ödeme telimetuvermis elureuru                               | an otoma                    |                              |                                       |                                                     |             |
| oueme tatmati verniş otursunuz.                             |                             |                              | Eve                                   | et Hayır                                            |             |
|                                                             |                             |                              |                                       |                                                     |             |
|                                                             |                             |                              |                                       |                                                     |             |

- İlk faturanızı veya paket uzatmanızı ödedikten sonra otomatik ödeme talimatı devreye girer.
- Faturalı hatlarda Son ödeme tarihinde kartınız müsait ise otomatik olarak tahsilat yapılır.
- Ön ödemeli hatlarda ise bitiş tarihinde otomatik olarak tahsilat yapılıp paket süreniz uzatılır.
- Ödeme gününde kartınızın müsait olmaması durumunda ödeme veya uzatma işlemi yapılmaz, sizin manuel olarak ödeme işlemini yapmanız gerekir.
- Otomatik ödeme talimatınızı ve sistemde kayıtlı kartınızı Online İşlem Merkezinde Kartlarım bölümünden düzenleyebilirsiniz.
- Herhangi bir sorunuz ve şikayetiniz için bizlere web sayfalarımızdaki iletişim bölümünden ulaşabilirsiniz.

## ONLINE İŞLEM MERKEZİ İLE ÖDEME

2. Online işlemler sayfanıza girebilmeniz için OİM kullanıcı adınızı ve şifrenizi bilmeniz gerekmektedir. Bunları bilmiyorsanız Şifremi unuttum linkine tıklayarak cep telefonunuza sms olarak gelmesini sağlayabilirsiniz.

|   | Kablosuz                                   |  |
|---|--------------------------------------------|--|
|   | ➡) Giriş Yap                               |  |
|   | Kullanici Adi / Abone No                   |  |
|   | Kullanıcı adınızı girin                    |  |
|   | Parola                                     |  |
|   | Parolanızı girin                           |  |
|   | Ben robot değilim CANTOHA<br>DORA - Santre |  |
| - | +) cirkiş                                  |  |
|   |                                            |  |

Sayfanın direk adresi: https://abone.kablosuzdsl.com/

2.1. Gelen ekranda aboneliğinize ait tüm bilgileri görebileceğiniz gibi fatura ödeme, paket uzatma veya teknik servis işlemlerini yapabilirsiniz.

| KDSL Online İşlemler | Anasayfa Bi                                          | ilgilerim Tarifeler Trafik           | Faturalarım Kartlarım                              | Teknik Servis                                        |  |  |  |
|----------------------|------------------------------------------------------|--------------------------------------|----------------------------------------------------|------------------------------------------------------|--|--|--|
| Genel Bakış          |                                                      |                                      |                                                    |                                                      |  |  |  |
| Üyelik               | Durumunuz Aktif                                      | Bitiş Tarihi:<br>2024-11-17 13:36:00 | Ödenmemiş <u>1</u> adet faturanız<br>bulunmaktadır | <b>güvenli</b><br>internet<br>Profil Yok<br>DEĞİŞTIR |  |  |  |
|                      | Tarifem ve Kullanımlarım                             |                                      |                                                    |                                                      |  |  |  |
| 35 MBPSE<br>FTTX     | KADAR AYLIK SINIRSIZ<br>INTERNET ERİŞİMİ<br>340.00 た | Download: 0.00 GB                    | Upload: 0.00 GB                                    | Toplam: 0 GB                                         |  |  |  |

- Ödeme işlemi ve otomatik ödeme için 1.3 maddesini takip ediniz.
- Bu ekranda otomatik ödemeyi kapatma kartlarınızı silme işlemi için kartlarım bölümünü kullanabilirsiniz.
- Sistemlerimizde hiçbir şekilde kart bilgileriniz saklanmamaktadır. Kart bilgileriniz Merkez Bankasına bağlı PayNkolay ödeme sistemleri tarafından yüksek güvenlikte şifreli olarak muhafaza edilmektedir.